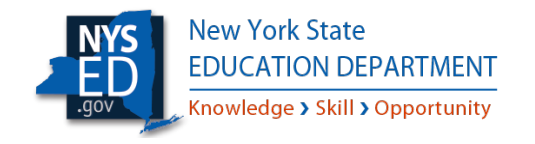

# Office of Facilities Planning Project Management Information System

**District's User Guide** 

May 2025

### Introduction

The New York State Education Department (NYSED) Office of Facilities Planning (OFP) is excited to announce the merger of the Fire Safety Application within the NYSED Application Business Portal with our existing internal Project Management Information System (PMIS). The integrated application has been renamed "Facilities Planning – Fire Safety / Project Management" and will continue to support Fire Safety functions while also introducing new capabilities, including:

- Linking building information between the current Fire Safety system and PMIS;
- Accepting New Project requests (previously Letter of Intent) and automatically assigning Building Project Numbers; and
- Updating project status on the public-facing page in real time.

### **Document Content**

The instructions below illustrate how a School District can:

- Log into the Facilities Planning Fire Safety / Project Management system. ...... Page. 3
- Navigate the Dashboard and search for information on their projects. ......Page. 4
- Submit a New Project request (previously referred to as the Letter of Intent) ........... Page. 5
- Print a Permit ..... Page. 12
- Access Public Reports......Page. 13
  - o Cost Index
  - Change Orders
  - Project Status
  - o Fiscal Associate List
  - Regional Cost Factor

If you have any questions or require any help with the steps documented in this report, please send an email to our mailbox <u>FPMS@nysed.gov</u>

#### **PMIS Application Login**

Access to the "Facilities Planning - Fire Safety / Project Management" application is available through the NYSED Business Portal. Access to the NYSED Business Portal is controlled at the School Superintendent level. It is important to note that NYSED staff are not permitted to grant access or manage rights within the Business Portal. This can only be complete at the school district level.

Go to the NYSED Business Portal by clicking this link. <u>https://portal.nysed.gov/abp</u>

| ÷ | → C | ۵ <sup>و</sup> | 25 portal.nysed.gov | //abp                                                              | *                                                                            |
|---|-----|----------------|---------------------|--------------------------------------------------------------------|------------------------------------------------------------------------------|
|   |     |                | NYSED Home          | Portal Home                                                        | 🍳 Reset Your Passwort 🛛 🕘 Log In                                             |
|   |     |                |                     | w York State<br>UCATION DEPARTMENT<br>wledge > Skill > Opportunity | Application Business Portal<br>Portal Dashboard                              |
|   |     |                | h My Applicatio     | ons<br>r secure applications, you must be logg                     | ed in. Please Log In to continue to your NYSED Business Portal Applications. |
|   |     |                | % Public Links      |                                                                    | ala Other Applications                                                       |

Next enter your valid credentials.

| NYSED Home        | Portal Home                                       | 2              |                    |          |
|-------------------|---------------------------------------------------|----------------|--------------------|----------|
| Rev<br>EDU<br>Kno | w York State<br>JCATION DEP<br>wledge > Skill > C | ARTMENT        | Application Authen | tication |
| ୟ Sign In         |                                                   |                |                    |          |
|                   | Username                                          |                |                    |          |
|                   | Password                                          |                |                    |          |
|                   |                                                   | Sign in Cancel | Lost Password?     |          |

If unable to sign in please reset your password or contact the appropriate district personnel to confirm appropriate privileges have been granted.

Facilities Planning will be unable to assist in reseting your password or assigning access to individuals.

Please email <u>fpms@nysed.gov</u> if additional assistance is required.

### School District User Dashboard Page

Once you enter your credentials, your landing page will be your dashboard, as shown in the below screenshot.

| Facilities Planning | ■ <sup>C</sup> Unimpersonate Q Search - A Print                                                                                                    |
|---------------------|----------------------------------------------------------------------------------------------------|
| Facilities Planning |                                                                                                    |
| Dashboard           | You are successfully impersonating the institution                                                                                                    |
| Projects            |                                                                                                    |
| SEDREF Buildings    | Welcome,                                                                                                    |
| Certificates        | A 3 declaration of Sci (1) in Sci (2) in Sci (2) in Sci |
| 🖉 Forms & Manuals   |                                                                                                    |
|                     | Welcome to the New York State Education Department (NYSED) Office of Facilities Planning On-Line Fire Safety System. This electronic system replaces the manual/paper Fire Safety System. The new electronic system is designed for the submission of Fire Safety Reports and the issuance of public school/BOCES<br>Certificates of Occupancy.                                                                                                    |
|                     | NYSED will no longer be providing paper Fire Code Activity Reports, mailing labels, or Certificates of Occupancy.                                                                                                    |
|                     | Certificates of Occupancy must be printed by the school district/BOCES and then prominently displayed in the appropriate building.                                                                                                    |

Navigation tools:

- A. Click on the Projects tab on the left side menu to see a list of district projects.
- B. Select "Filter List" on the right side menu to filter / search for a specific project.
- C. Select the "View" on the right side menu of any project to see project-specific information.

| Facilities Planning     |                         |                             | 🖍 Unimpersonate | Q Search -          |                    | Print                |
|-------------------------|-------------------------|-----------------------------|-----------------|---------------------|--------------------|----------------------|
| Facilities Planning     |                         |                             |                 |                     |                    | B                    |
| 2 Deshboard             | Projects                |                             |                 | Export +            | Create New Project | <b>T</b> Filter List |
|                         | Project Number Building | Project Type                | Date Created    | Project Status      | Option             | ns                   |
| > Architect Firms       |                         | New Building Construction   | Sep 05 2024     | PROJECT REQUESTED   | 2 View             | L.                   |
| III SEDEE Buildings     |                         | Alteration                  | Sep 05 2024     | PROJECT REQUESTED   |                    |                      |
| Cardfernar              |                         | New Building Construction   | Sep 05 2024     | READY FOR SED REVIE | View               |                      |
| Certificates            |                         | Alteration / Reconstruction | Jul 31 2024     | PROJECT REQUESTED   |                    |                      |
| Forms & Manuals         |                         | Reconstruction              | Jul 30 2024     | READY FOR SED REVIE | Wiew               | I.                   |
| Filtered By             |                         | Reconstruction              | Jun 20 2024     | APPROVED            | View               | í.                   |
| SEDREF Institution:     |                         | Reconstruction              | Jun 20 2024     | REVIEW STARTED      | View               | E T                  |
|                         |                         | Reconstruction              | Jun 20 2024     | PROJECT COMPLETE    |                    | 1                    |
| Include Active Projects |                         | Reconstruction              | Jun 20 2024     | READY FOR SED REVIE | W] Verv            | l.                   |
|                         |                         | Reconstruction              | jun 20 2024     | PROJECT COMPLETE    | View               | 1                    |
|                         |                         | Reconstruction              | Jun 20 2024     | PROJECT COMPLETE    | . View             | í i                  |

### Submit a New Project request

1. Prior to placing a New Project request, please confirm the Building Type (use) in the Fire Safety portion of the system for the subject building is accurate. To do this, select the SEDREF Buildings tab on the left side menu and select view on the far right for the subject building.

| Facilities Planning<br>SEDREF Buildings      |                  |                |                          |                         |
|----------------------------------------------|------------------|----------------|--------------------------|-------------------------|
| Dashboard                                    | SEDREF Buildings |                |                          | Export 🗸 🛛 🕇            |
| Public Reports                               | ID Building Name | Insp. Due Date | Insp. Status             | Building Status Options |
| SEDREF Buildings                             |                  | Oct 1, 2024    | Certificate of Occupancy | Not Set                 |
| <ul> <li>Building Change Requests</li> </ul> |                  | Oct 1, 2024    | Certificate of Occupancy | Not Set View            |
| Certificates                                 |                  | Oct 1, 2024    | Certificate of Occupancy | Not Set View            |
| Forms & Manuals                              |                  | Oct 1, 2024    | Certificate of Occupancy | Not Set View            |
|                                              |                  | Oct 1, 2024    | Certificate of Occupancy | Not Set View            |

| Buildin | g Overview              |               |  |
|---------|-------------------------|---------------|--|
|         | ID:                     |               |  |
|         | District / Institution: |               |  |
|         | Building Type:          | INSTRUCTIONAL |  |
|         | Name & Address:         |               |  |
|         |                         |               |  |
|         | Year of Construction:   |               |  |
|         | Total Square feet:      |               |  |
|         | Average Age:            |               |  |
|         | Status:                 |               |  |
|         | Date Created:           |               |  |
|         | Created By:             |               |  |

Confirm on this screen that the Building Type is accurate to the building's current use. If a change is needed, please select the Building Change Request option below the SEDREF Buildings tab on the left side menu.

2. Click on the '**Create New Project**' link located on the right side of the page:

| Facilities Planning             |                         |                             | Unimpersonate | Q Search -           | 🖨 Print     |
|---------------------------------|-------------------------|-----------------------------|---------------|----------------------|-------------|
| Facilities Planning<br>Projects |                         |                             |               |                      |             |
| & Dashboard                     | Projects                |                             |               | Export + Project     | TRiter List |
| Proves                          | Project Number Building | Project Type                | Date Created  | Project Status Opoc  | ons         |
| > Architect Firms               |                         | New Building Construction   | Sep 05 2024   | PROJECT REQUESTED    | 1           |
| ED CERDEE Building              |                         | Alteration                  | Sep 05 2024   | View View            | 1           |
| Cartification                   |                         | New Building Construction   | Sep 05 2024   | READY FOR SED REVIEW | 1           |
| Ce dicades                      |                         | Alteration / Reconstruction | Jul 31 2024   | PROJECT REQUESTED    | 1           |
| Forms & Manuals                 |                         | Reconstruction              | Jul 30 2024   | BEADY FOR SLO REVIEW | 1           |
| Filtered By                     |                         | Reconstruction              | Jun 20 2024   | AFFROVED             | 1           |
| SEDREF Institution:             |                         | Reconstruction              | Jun 20 2024   | NEWEW STARTED        | 1           |
| /                               |                         | Reconstruction              | Jun 20 2024   | PROJECT COMPLETE     | 1           |
| Include Active Projects         |                         | Reconstruction              | Jun 20 2024   | HADY FOR SED REVEW   | 1           |
| Update Filters                  |                         | Reconstruction              | Jun 20 2024   |                      |             |

### 3. Click on the 'Create Project' button:

| Facilit | ies Planning                     |                                                                                              | Unimpersonate                | <b>Q</b> Search +     |                              | 🖨 Print |
|---------|----------------------------------|----------------------------------------------------------------------------------------------|------------------------------|-----------------------|------------------------------|---------|
| Fa      | Cilities Pla<br>Create a Project | anning                                                                                       |                              |                       |                              |         |
| æ       | Dashboard                        | Create a Project - Instructions                                                              |                              |                       |                              |         |
| 8       | Projects                         | To initiate a project and have the system assign an SED project of<br>Project" button below. | control number and to assign | an SED fiscal associa | te, please click on the "Cre | ate a   |
| >       | Architect Firms                  |                                                                                              |                              | Create Pro            | iject 🗲                      |         |
|         | SEDREF Buildings                 |                                                                                              |                              |                       |                              |         |
| ٠       | Certificates                     |                                                                                              |                              |                       |                              |         |
|         | Forms & Manuals                  |                                                                                              |                              |                       |                              |         |

4. From the available selections on the following pages, **select** the applicable project information being requested, and press **Continue**. For each selection, there will be subsequent different corresponding questions that are required to be answered. Questions will be asked regarding if the project involves Smart Schools Bond Act (SSBA) funding, what building is associated with the project, and what the scope of the work is. Sample of the question screens below:

| Facili | ties Planning    | ∎ Unimpersonate Q Search +                                                                                                    | •      | 🖨 Print |
|--------|------------------|----------------------------------------------------------------------------------------------------|--------|---------|
| 8      | Projects         | 0%                                                                                                    |        |         |
| >      | Architect Firms  |                                                                                                    |        |         |
|        | SEDREF Buildings | Project Type                                                                                                    |        |         |
| •      | Certificates     | Intent to request a project                                                                                                    |        |         |
| 8      | Forms & Manuais  | <ul> <li>*Select the type of project you intend to request. Once the selection has been made it will bring you to the next page populating the the fields from the project type chosen.</li> <li>New Building Construction (New Construction on District Owned Property)</li> <li>New Building Acquisition (Building and land acquired by purchase or donation)</li> <li>Discovered Building</li> <li>Leased Building</li> <li>Addition / Alteration / Reconstruction</li> <li>District Wide</li> <li>Demolish Building</li> <li>Mobile Instructional Unit</li> <li>Smart Bond - Streamlined</li> </ul> | escree | en with |
|        |                  |                                                                                                    | Con    | tinue   |

5. The Review Page will display all your responses before submitting the request to NYSED. Scroll down and review all information. Check the box to activate the 'Submit Project' button if all responses are accurate. Then, click on the 'Submit Project' button. If the responses are not accurate, click on the 'Edit Project' button to make any required changes.

| This form is used for an existing building undergo                                                  | ping an addition, alteration and/or reconstruction project.                                          |
|----------------------------------------------------------------------------------------------------|----------------------------------------------------------------------------------------------------|
| *Please select the building for the project.                                                        |                                                                                                    |
| *Type of Work: (Select all that apply).                                                             | Athletic Field Lighting, Windows, Flooring                                                           |
| *Select the type of work that will be<br>performed (Check all that apply).                          | Reconstruction (Replace existing element)                                                            |
| *Is this addition a manufactured building?                                                          | No                                                                                                   |
| *Does this involve land acquisition?                                                                | No                                                                                                   |
| Confirm Your Project Information                                                                    |                                                                                                    |
| After reviewing, if you need to make any changes<br>and edit information already entered and saved. | s, click the EDIT button at the bottom of this page. This will bring you back to the first page to r |
| By checking the box you activate the submit pe<br>able to make changes to the information.          | roject information button. Clicking on that button will submit the project and you will no longe     |
|                                                                                                    |                                                                                                    |

6. Once the request is submitted, the SED Project Control Number and the "**Project Response Letter"** are created.

| acilities Planning |                                        |                                | 🗗 Unimpersonate              | Q Search -              | 🖨 Pr                        |
|--------------------|----------------------------------------|--------------------------------|------------------------------|-------------------------|-----------------------------|
| acilities Pla      | anning<br><sub>View a Project</sub>    |                                |                              |                         |                             |
| Dashboard          | An SED Project Control Number has      | been created successfully. To  | view or print the Project Re | quests' Project Respons | se Letter, please go to the |
| Projects           | "Instructions" section below and clici | k on the "View" button for the | Project Response Letter.     |                         |                             |
| SEDREF Buildings   | Project Overview                       |                                |                              | Liodate P               | View Project Pequet         |
| Certificates       | Projectoverview                        |                                |                              | Opdater                 | New Project Request         |
| Forms & Manuals    | ID:<br>Project Number:                 | 101321                         |                              |                         |                             |
|                    | Project Status:                        | PROJECT REQUESTED              |                              |                         |                             |
|                    | Project Institution:                   | indjeer negoes ieb             |                              |                         |                             |
|                    | Building Name:                         |                                |                              |                         |                             |
|                    | Project Type:                          | Reconstruction                 |                              |                         |                             |
|                    | Date Created:                          | 09/26/2024 09:18AM             |                              |                         |                             |
|                    | Created By:                            |                                |                              |                         |                             |
|                    | Architect Firm:                        | None assigned.                 |                              |                         |                             |
|                    | Emergency Project:                     | No                             |                              |                         |                             |
|                    | Expedited Project:                     | No                             |                              |                         |                             |
|                    | Project Submissions/Reviews            |                                |                              |                         |                             |
|                    | Туре                                   | Status                         | Date Updated                 | Review Number           | Submission Options          |

- 7. Review the Project Contacts shown below for accuracy as they relate to the District and this specific project. Use the "Assign/Create Contacts" button to add necessary project contacts.
- 8. Scroll down to the 'Instructions' section, click on the '**View'** button to view the '**Project Response Letter.'** A copy of this letter can also be printed.

| Building Aid Unit                                                                                                    | 1                                                                     | Project Number Assigned | Sep 26 202                 | •                                        |                                                                              | History/Comments                                  |                           |
|----------------------------------------------------------------------------------------------------|-----------------------------------------------------------------------|-------------------------|----------------------------|------------------------------------------|------------------------------------------------------------------------------|---------------------------------------------------|---------------------------|
| Final                                                                                                    | 1                                                                     | Project Number Assigned | Sep 26 2024                | +                                        |                                                                              | History/Comments                                  |                           |
| Smart Bond Funde                                                                                                    | d [                                                                   | Received                | Sep 26 2024                | 4                                        |                                                                              | History/Comments                                  |                           |
| 3 items found, di                                                                                                    | playing all items.                                                    |                         |                            |                                          |                                                                              |                                                   |                           |
| Project Contacts                                                                                                    |                                                                       |                         |                            |                                          |                                                                              | QAssign/Create                                    | e Contac                  |
| Туре                                                                                                    | Establishme                                                           | nt                      | Name                       | Phone Nur                                | mber Email                                                                   |                                                   | Option                    |
| Superintendent                                                                                                    |                                                                       |                         |                            |                                          |                                                                              |                                                   |                           |
|                                                                                                    |                                                                       |                         |                            |                                          |                                                                              |                                                   |                           |
| NYSED Fiscal Assoc                                                                                                    | iate New York St                                                      | ate Education Departmer | nt                         |                                          |                                                                              |                                                   |                           |
| NYSED Fiscal Assoc<br>2 items found, dis<br>Change Orders                                                                                                    | iate New York St                                                      | ate Education Departmer | nt                         |                                          |                                                                              |                                                   |                           |
| NYSED Fiscal Assoc<br>2 items found, dis<br>Change Orders<br>Change Order #                                                                                               | iate New York St<br>playing all items.<br>Contracting Co.             | ate Education Departmen | nt<br>Date Approved        | Amount Disap                             | proved Di                                                                    | sallowed Amount                                   | Options                   |
| NYSED Fiscal Assoc<br>2 items found, dis<br>Change Orders<br>Change Order #<br>Nothing found to c                                                                         | New York St<br>splaying all items.<br>Contracting Co.                 | Date Received           | nt<br>Date Approved        | Amount Disap                             | proved Di                                                                    | sallowed Amount                                   | Options                   |
| NYSED Fiscal Assoc<br>2 items found, dis<br>Change Orders<br>Change Order #<br>Nothing found to c<br>Instructions                                                         | iate New York St<br>splaying all items.<br>Contracting Co.<br>isplay. | ate Education Departmen | Date Approved              | Amount Disap                             | proved Di                                                                    | sallowed Amount                                   | Options                   |
| NYSED Fiscal Assoc<br>2 items found, dis<br>Change Orders<br>Change Order #<br>Nothing found to c<br>Instructions                                                         | A contracting Co.                                                     | Date Received Options   | Date Approved Proje Buildi | Amount Disap                             | proved Di<br>Building address                                                | sallowed Amount                                   | Options                   |
| NYSED Fiscal Assoc<br>2 items found, dis<br>Change Orders<br>Change Order #<br>Nothing found to c<br>Instructions<br>Instruction<br>Project Response L                    | iate New York St<br>splaying all items.<br>Contracting Co.<br>isplay. | Date Received Options   | Date Approved Proje Buildi | Amount Disap<br>ect Buildings<br>ng name | proved Di<br>Building address<br>DATA MIGRATED                               | sallowed Amount<br>Building type<br>INSTRUCTIONAL | Options<br>Option         |
| NYSED Fiscal Assoc<br>2 items found, dis<br>Change Orders<br>Change Order #<br>Nothing found to c<br>Instructions<br>Instruction<br>Project Response L<br>One item found. | iate New York St<br>splaying all items.<br>Contracting Co.<br>isplay. | Date Received           | Date Approved Proje Buildi | Amount Disap                             | proved Di<br>Building address<br>DATA MIGRATED<br>DATA MIGRATED,<br>NY 00000 | sallowed Amount<br>Building type<br>INSTRUCTIONAL | Options<br>Optior<br>View |

| Facilities Planning | _                                                                                                  |                                                                                                    | 🚽 Un                                                                                                  | impersonate                          | Q Search -                            | 👗 laime                     | e Byron 🕞      | 🖨 Print    |
|---------------------|----------------------------------------------------------------------------------------------------|----------------------------------------------------------------------------------------------------|----------------------------------------------------------------------------------------------------|--------------------------------------|---------------------------------------|-----------------------------|----------------|------------|
|                     | Project Respo                                                                                      | nse Letter                                                                                                    |                                                                                                    |                                      |                                       | ×                           | o/Comments     |            |
|                     |                                                                                                    | THE STATE EDUCATION DEPART<br>OFFICE OF FACILITIES PLANNING,<br>Tel. (518) 474-3906<br>Website: http://www.p12.nysed.go                | MENT / THE UNIVERSITY OF THE STA<br>89 Washington Avenue, Room 1060<br>ov/facplan/                    | TE OF NEW YORK<br>Education Building | Annex, Albany, NY 1223                | <ul> <li>➡ Print</li> </ul> | ) Assign/Creat | te Contact |
|                     |                                                                                                    |                                                                                                    |                                                                                                    |                                      |                                       |                             | r.k12.ny.us    | options    |
|                     | In response to your 09/.<br>project must bear this ic                                              | 26/2024 contact, ha<br>'. The project control number f<br>dentification.                                                               | as been assigned as Fiscal Assoc<br>for this project is                                               | iate for this proj<br>All forms or   | ect at the<br>documents submitt       | ed for this                 | sed.gov        |            |
|                     | This project includes the                                                                          | e following scope of work: Athle                                                                                                    | tic Field Lighting, Windows, Floo                                                                     | oring                                |                                       |                             |                | 1          |
|                     | Project approval may be<br>GUIDE FOR PUBLIC SCH<br>document can be found<br>http://www.p12.nysed.g | e obtained by submitting docun<br>OOL DISTRICTS AND BOCES OB<br>I on the Office of Facilities Plann<br>ov/facplan/publicat/BP_instruct | nents for review and approval a<br>TAINING BUILDING PERMITS FO<br>ning web site at<br>tion_guide.PDF, | is outlined in the<br>DR CAPITAL CON | document INSTRUC<br>STRUCTION PROJECT | TION<br>'S. This            | ved Amount     | Options    |
|                     | Copies of all forms are a                                                                          | available on the Office of Faciliti                                                                                                    | ies Planning web site at www.p1                                                                       | 12.nysed.gov/facp                    | blan/SubInfo.htm.                     |                             |                |            |
|                     | lf you have further ques                                                                           | tions, please contact your Fisca                                                                                                    | al Associate at 518-473-5260.                                                                         |                                      |                                       |                             |                |            |
|                     |                                                                                                    |                                                                                                    |                                                                                                    |                                      |                                       |                             | ilding type    | Options    |

#### **Printing a Permit**

Follow steps on page 4 of this manual to "view" the subject project. Scroll down to the 'Instructions' section, click on the 'View' button to view the 'Final Approval Documents.'

| Instructions                         |         |
|--------------------------------------|---------|
| Instruction                          | Options |
| Project Response Letter              | View    |
| Final Approval Documents             | View    |
| 2 items found, displaying all items. |         |

| THE STATE EDUCATION DEPARTMENT / THE UNIVERSITY OF THE STATE OF NEW YORK                                                                                                    |
|----------------------------------------------------------------------------------------------------|
| OFFICE OF FACLITES PLANNING 89 Washington Avenue, Room 1969 Education Building Arner, Albany, NI 1234<br>Tel, 1518 474-3906<br>Website: http://www.p12.nyoed.gov/facjaar/                                                                                                    |
| THIS NOTICE MUST BE PROMINENTLY DISPLAYED ON THE PROPERTY<br>OR PREMISES TO WHICH IT PERTAINS                                                                                                    |
| BUILDING PERMIT                                                                                                    |
| ISSUED FOR THE PROJECT BELOW PURSUANT TO APPROVED PERMIT APPLICATION, PLANS AND SPECIFICATIONS,<br>THE NEW YORK UNIFORM FIRE PREVENTION AND BUILDING CODE, THE NEW YORK STATE ENERGY<br>CONSERVATION CONSTRUCTION CODE, AND OTHER LAWS, RULES, AND REGULATIONS THAT MAY APPLY.                                                                                                    |
| PERMIT NO.:                                                                                                    |
| REVIEW NO.:                                                                                                    |
| ORIGINAL PERMIT<br>DATE ISSUED:                                                                                                    |
| *ORIGINAL PERMIT<br>EXPIRATION DATE:                                                                                                    |
| PERMIT EXTENSION<br>DATE ISSUED:                                                                                                    |
| PERMIT EXTENSION<br>EXPIRATION DATE:                                                                                                    |
| ISSUED TO:                                                                                                    |
| BUILDING:                                                                                                    |
| SCOPE OF WORK: Reconstruction                                                                                                    |
| * NYSED Building Permits are approved for bidding projects up to two years after the date of issuance. After<br>the project has been bid they remain in effect during the construction period, and as extended by this office.<br>To extend the bid date beyond two years of a permit date, a new Building Permit must be issued by Facilities<br>Dispective permit of the permit date. A permit date, and the permit must be issued by Facilities. |

sent to EMSCFP@nysed.gov. The new date of issuance will be indicated on the new permit

A copy of the permit and accompanying documents can then be downloaded or printed.

It must be noted that the permits now contain a listed expiration date. Thus, a descriptor is now present at the bottom of the permit that reads: "NYSED Building Permits are approved for bidding projects up to two years after the date of issuance. After the project has been bid they remain in effect during the construction period, and as extended by this office. To extend the bid date beyond two years of a permit date, a new Building Permit must be issued by Facilities Planning. Therefore, you must request an extension for each specific Building Permit number through request sent to EMSCFP@nysed.gov. The new date of issuance will be indicated on the new permit." This is not a new requirement, but rather a clearer description of a long standing one.

### **Accessing Public Reports**

Select the "Public Reports" tab on the left side menu and then select which report you are seeking. Images below show the various reports **available through the portal and also accessible to the public through the website links included below without having to log in**. Please note an export function exists on some reports for your convenience. A "Filter List" button at the top right is also useful for narrowing down to a specific project.

### Cost Index - https://eservices.nysed.gov/facilities/public/reports/cost-index

| B Dashboard                           | The Construction<br>Below is display | n Project Cost Index va | lues are used for e    | estimates only. Whe  | en using to develop | cost allowances for | r actual construction | on projects, please i       | review these cost in table | dices carefully an | d confirm with your | fiscal associate at t | he Office of Facilit | ies Planning. |        |              |        |
|---------------------------------------|--------------------------------------|-------------------------|------------------------|----------------------|---------------------|---------------------|-----------------------|-----------------------------|----------------------------|--------------------|---------------------|-----------------------|----------------------|---------------|--------|--------------|--------|
| Public Reports                        | Second Cooperation                   | co une more concern pe  | 10.2 Marine 1 M (1941) | hard beauty business | out and heat have   |                     |                       | or address to Data test sea |                            |                    |                     |                       |                      |               |        |              |        |
| > Cost Index                          | Construction Pr                      | roject Cost Index       |                        |                      |                     |                     |                       |                             |                            |                    |                     |                       |                      |               |        | Export •     | 2025 🛩 |
| Change Orders     Project Status      | 2025                                 |                         |                        | PREK-6               |                     |                     | 7-9                   |                             |                            | 7-12               |                     | SP E                  | D-A detached         |               | SPI    | D-8 attached |        |
| <ul> <li>Fiscal Associates</li> </ul> | Month                                | Index                   | Constr                 | Incid                | Total               | Constr              | Incid                 | Total                       | Constr                     | Incid              | Total               | Constr                | Incid                | Total         | Constr | Incid        | Total  |
| > Regional Cost Factor                | Mar                                  | 242.6                   | 15,466                 | 3.093                | 18.559              | 21,652              | 5,413                 | 27,065                      | 23.199                     | 5,800              | 28.999              | 30.932                | 7.733                | 38,665        | 46.397 | 11,599       | 57.996 |
| -                                     | Feb                                  | 242.6                   | 15,466                 | 3.093                | 18.559              | 21,652              | 5.413                 | 27,065                      | 23,199                     | 5.800              | 28.999              | 30,932                | 7.733                | 38.665        | 46.397 | 11,599       | 57,996 |
| SEDREF Buildings                      | Jan                                  | 242.6                   | 15,466                 | 3.093                | 18,559              | 21.652              | 5.413                 | 27.065                      | 23.199                     | 5,800              | 28,999              | 30.932                | 7,733                | 38.665        | 46,397 | 11,599       | 57.996 |
| <ul> <li>Certificates</li> </ul>      |                                      |                         |                        |                      |                     |                     |                       |                             |                            |                    |                     |                       |                      |               |        |              |        |
| Forms & Manuals                       |                                      |                         |                        |                      |                     |                     |                       |                             |                            |                    |                     |                       |                      |               |        |              |        |

### Change Orders - https://eservices.nysed.gov/facilities/public/reports/change-order

| B Dashboard                              | Below is displayed the most current status in                                                                                                    | formation. To view other districts, projects | or buildings please select the choices you | wish to see from the filters. |                  |             |               |               |        |                 |                   |              |
|------------------------------------------|----------------------------------------------------------------------------------------------------|----------------------------------------------|--------------------------------------------|-------------------------------|------------------|-------------|---------------|---------------|--------|-----------------|-------------------|--------------|
| Public Reports                           | Change Order Status                                                                                                    |                                              |                                            |                               |                  |             |               |               |        |                 | Export •          | TFilter List |
| <ul> <li>Cost Index</li> </ul>           | and the second second se |                                              |                                            |                               |                  |             |               |               |        |                 | the second second |              |
| > Change Orders                          | District                                                                                                    | Project Review Number                        | Building Name                              | Project Scope                 | Project Approval | C.O. Number | C.O. Received | C.O. Approved | Amount | Disallowed Cont | ractor            |              |
| > Project Status                         |                                                                                                    |                                              |                                            |                               |                  |             |               |               |        |                 |                   |              |
| <ul> <li>Fiscal Associates</li> </ul>    |                                                                                                    |                                              |                                            |                               |                  |             |               |               |        |                 |                   |              |
| <ul> <li>Regional Cost Factor</li> </ul> |                                                                                                    |                                              |                                            |                               |                  |             |               |               |        |                 |                   |              |
| SEDREF Buildings                         |                                                                                                    |                                              |                                            |                               |                  |             |               |               |        |                 |                   |              |
| Certificates                             |                                                                                                    |                                              |                                            |                               |                  |             |               |               |        |                 |                   |              |
| Forms & Manuals                          |                                                                                                    |                                              |                                            |                               |                  |             |               |               |        |                 |                   |              |
|                                          |                                                                                                    |                                              |                                            |                               |                  |             |               |               |        |                 |                   |              |
| Filtered By                              |                                                                                                    |                                              |                                            |                               |                  |             |               |               |        |                 |                   |              |
| Institution:                             |                                                                                                    |                                              |                                            |                               |                  |             |               |               |        |                 |                   |              |
|                                          |                                                                                                    |                                              |                                            |                               |                  |             |               |               |        |                 |                   |              |
| Update Filters                           |                                                                                                    |                                              |                                            |                               |                  |             |               |               |        |                 |                   |              |
|                                          |                                                                                                    |                                              |                                            |                               |                  |             |               |               |        |                 |                   |              |

| 0       Project Status       District Numbe       District Numbe <th>&amp; Dashboard</th> <th>Below is displayed the most current project</th> <th>t status information.</th> <th></th> <th></th> <th></th> <th></th> <th></th> <th></th> <th></th> <th></th>                                                                                     | & Dashboard                              | Below is displayed the most current project | t status information.       |                       |                 |                |                  |                                  |                           |                          |               |
|----------------------------------------------------------------------------------------------------|------------------------------------------|---------------------------------------------|-----------------------------|-----------------------|-----------------|----------------|------------------|----------------------------------|---------------------------|--------------------------|---------------|
| Cost nake       Fund       Fund                                                                                                    | Public Reports                           | Project Status                              |                             |                       |                 |                |                  |                                  |                           | Export -                 | TFilter List  |
| Change Orders       District Namber       Beider Namber       Building Name       Project Scale       Building Name       Project Scale       Beider Namber       Scal Associate Approval/Status       Anditect Approval/Status       Ingener Approval/Status         > Project Status       > Fiscal Associates       Review Namber       Beider Namber       Reconstruction       001       010       Roles       Analing Review       Review Complete       Review Complete <t< td=""><td><ul> <li>Cost Index</li> </ul></td><td></td><td></td><td>In the Water of the</td><td></td><td></td><td></td><td>Les a successions and succession</td><td></td><td></td><td></td></t<>                                                                              | <ul> <li>Cost Index</li> </ul>           |                                             |                             | In the Water of the   |                 |                |                  | Les a successions and succession |                           |                          |               |
| Project Status       Reconstruction       001       001       Peb 25 1995       Awaiting Review       Review Complete         > Fiscal Associates       Reconstruction       001       001       012       012       012       Maiting Review       Review Complete       Review Complete         > Regional Cost Factor       Rodin Struction       001       001       012       012       012       Awaiting Review       Review Complete       Review Complete         Schoef: Buildings       Reconstruction       001       001       010       012       010       Awaiting Review       Awaiting Review <td><ul> <li>Change Orders</li> </ul></td> <td>District Number District</td> <td>Review Number Building Name</td> <td>Project Scope</td> <td>Building Number</td> <td>Project Number</td> <td>SED Approval</td> <td>Fiscal Associate Approval Status</td> <td>Architect Approval Status</td> <td>Engineer Approval Status</td> <td>Project Reque</td> | <ul> <li>Change Orders</li> </ul>        | District Number District                    | Review Number Building Name | Project Scope         | Building Number | Project Number | SED Approval     | Fiscal Associate Approval Status | Architect Approval Status | Engineer Approval Status | Project Reque |
| > Fiscal Associates       Reconstruction       001       012       012 001       Availang Review       Review Complete       Review Complete         > Regonal Cost Fator       Reconstruction       001       001       010       010       Availang Review       Availang Review                                                                                                    | > Project Status                         |                                             |                             | Reconstruction        | 0001            | 001            | Feb 25 1995      | Awaiting Review                  | Review Complete           | Review Complete          | Mar 27 2025   |
| > Regional Cost Factor       Reconstruction       001       001       Project Canceled       Awaiting Review       Awaiting Review       Review Complete       Review Complete </td <td><ul> <li>Fiscal Associates</li> </ul></td> <td></td> <td></td> <td>Reconstruction</td> <td>0001</td> <td>002</td> <td>Jul 23 2001</td> <td>Awaiting Review</td> <td>Review Complete</td> <td>Review Complete</td> <td>Mar 27 2025</td>              | <ul> <li>Fiscal Associates</li> </ul>    |                                             |                             | Reconstruction        | 0001            | 002            | Jul 23 2001      | Awaiting Review                  | Review Complete           | Review Complete          | Mar 27 2025   |
| Reconstruction     Reconstruction     Reconstructio                                                                                                    | <ul> <li>Regional Cost Factor</li> </ul> |                                             |                             | Reconstruction        | 0001            | 003            | Project Canceled | Awaiting Review                  | Awaiting Review           | Awaiting Review          | Mar 27 2025   |
| Leased Building     B02     01     Aug 30 204     Review Complete     Review Complete     Review Complete       Leased Building     B01     01     01     Review Complete     Review Complete     Review Complete       Leased Building     B01     01     01     Review Complete     Review Complete     Review Complete       Leased Building     B01     01     01     Review Complete     Review Complete       Leased Building     B01     01     Review Complete     Review Complete     Review Complete       Filtered Building     B01     01     Review Complete     Review Complete     Review Complete       Leased Building     B01     01     Review Complete     Review Complete     Review Complete                                                                                                    | SEOREF Buildings                         |                                             |                             | Reconstruction        | 0002            | 001            | Aug 13 2003      | Awaiting Review                  | Review Complete           | Review Complete          | Mar 27 2025   |
| Leased Building         Boil         Old         Review Started         Review Complete           L         Discovered Building         002         010         Feb 26 202         Awating Review         Review Complete           Filtered By         Boilding         001         010         Feb 26 202         Awating Review         Review Complete           Lassed Building         Boilding         001         010         910 201         Review Complete         Review Complete           Lassed Building         Boilding         Boilding         001         910 201         Review Complete         Review Complete                                                                                                    | Certificates                             |                                             |                             | Leased Building       | 8002            | 001            | Aug 30 2024      | Review Complete                  | Review Complete           | Review Complete          | Apr 25 2025   |
| Elected Building         Discovered Building         002         01         Feb 26 2024         Awaiting Review         Review Complete           Filtered By         Lassed Building         801         010         jul 10 2019         Review Complete         Review Complete         Review Complet                                                                                                    | Forms & Manuals                          |                                             |                             | Leased Building       | 8001            | 001            |                  | Review Started                   | Review Complete           | Review Complete          | Apr 25 2025   |
| Filtered By         Leased Building         801         01         jul 10 2019         Review Complete         Review Complete         Review Com                                                                                                    | -                                        |                                             |                             | L Discovered Building | 0002            | 001            | Feb 26 2024      | Awaiting Review                  | Review Complete           | Review Complete          | Apr 25 2025   |
| Leased Building 8001 002 Aug 5 2020 Review Complete Review Complete Review Complete                                                                                                    | Filtered By                              |                                             |                             | Leased Building       | 8001            | 001            | Jul 10 2019      | Review Complete                  | Review Complete           | Review Complete          | Apr 25 2025   |
|                                                                                                    |                                          | -                                           |                             | Leased Building       | 8001            | 002            | Aug 6 2020       | Review Complete                  | Review Complete           | Review Complete          | Apr 25 2025   |
| Leased Building 8001 003 Jun 1 2021 Review Complete Review Complete Review Complete                                                                                                    | Update Faters                            |                                             |                             | Leased Building       | 8001            | 003            | Jun 1 2021       | Review Complete                  | Review Complete           | Review Complete          | Apr 25 2025   |
| 85.964 items found, displaying 1 to 10.                                                                                                    |                                          | 85,964 items found. displaying 1 to 10.     |                             |                       |                 |                |                  |                                  | free                      | 1 2 3 4 5 6              | 7 8 Last      |

### Project Status - https://eservices.nysed.gov/facilities/public/reports/project-status

### Fiscal Associate List - https://eservices.nysed.gov/facilities/public/reports/project-manager

| Fiscal Associates         District       fiscal Associates         District       fiscal Associates         Image: Signed Signed Signe                                                                                                 | Fiscal Associates         District       Fiscal Associate         John J Hart       John J Hart         Image: Second Second Se                                                                                                    | Dashboard                               |  |
|----------------------------------------------------------------------------------------------------|----------------------------------------------------------------------------------------------------|-----------------------------------------|--|
| Image: Production         Fiscal Associates           District         Fiscal Associates           Image: Production of the production of the production                                                                | District         Fiscal Associates           District         Fiscal Associate           Image: District         Fiscal Associate           Image: District         Fiscal Associate           Image: District         Image: District           Image: District         Fiscal Associate           Image: District         Image: District           Image: District         Image: District                                                                                                    | ports                                   |  |
| District     Fiscal Associate       Image: Comparison of the comparison of the comparison                   | District Fiscal Associate<br>District Fiscal Associate<br>District Fiscal Associate<br>District Fiscal Associate<br>Provide Fiscal Associate<br>Provide Fiscal | ost Index                               |  |
| initial     join j Hart       initial     Wendy Clark       initial     join j Hart       initial     join j Hart       initial                                                                                                    | Image: Part of the second of the second o                                                                                                    | 5                                       |  |
| Image: Section Section  | Add terms found, displaying 1 to 10.                                                                                                    |                                         |  |
| Image: Comparison of the second of the second of the se | 1       john j Hart         john j Hart       john j Hart         john j Hart       john j Hart                                                                                                    |                                         |  |
| Series Series Seri                                                                                                    | john j Hart<br>john j Hart<br>john j Hart<br>john j Hart<br>john j Hart<br>john j Hart<br>john j Hart<br>john j Hart<br>john j Hart<br>john j Hart<br>Wendy Clark<br>Wendy Clark                                                                                                    | Factor                                  |  |
| <td <td<="" td=""><td>A a b b b b b b b b b b b b b b b b b b</td><td></td></td>                                                                                                    | <td>A a b b b b b b b b b b b b b b b b b b</td> <td></td>                                                                                                    | A a b b b b b b b b b b b b b b b b b b |  |
| John J Hart<br>John J Hart<br>Wendy Clark<br>Wendy Clark<br>Wendy Clark                                                                                                    | Ability     John J Hart       John J Hart     John J Hart       Wendy Clark     Wendy Clark       Wendy Clark     Wendy Clark       Vendy Clark     Wendy Clark                                                                                                    | 07                                      |  |
| John J Hart<br>Wendy Clark<br>Wendy Clark<br>Wendy Clark                                                                                                    | John J Hart       Wendy Clark       Wendy Clark       Wendy Clark       Wendy Clark       Wendy Clark                                                                                                    |                                         |  |
| Wendy Clark<br>Wendy Clark<br>Wendy Clark<br>Wendy Clark                                                                                                    | Wendy Clark Wendy Clark Wendy Clark Wendy Clark Wendy Clark Wendy Clark                                                                                                    |                                         |  |
| Wendy Clark<br>Wendy Clark                                                                                                    | Wendy Clark           426 items found, displaying 1 to 10.                                                                                                    |                                         |  |
| Wendy Clark                                                                                                    | 426 items found, displaying 1 to 10.                                                                                                    |                                         |  |
| Wenty Cark                                                                                                    | 426 items found, displaying 1 to 10.                                                                                                    |                                         |  |
|                                                                                                    | 426 items found, displaying 1 to 10.                                                                                                    |                                         |  |

### Regional Cost Factor - https://eservices.nysed.gov/facilities/public/reports/cost-factor

| Regional                   | lost Factors |        |                      | Export -    | 2023-2024 🗸 |
|----------------------------|--------------|--------|----------------------|-------------|-------------|
| County Coo                 | e County     | Index  | Regional Cost Factor | School Year |             |
| 01                         | ALBANY       | 1.0881 | 1.0881               | 2023-2024   |             |
| 02                         | ALLEGANY     | 0.9377 | 1.0000               | 2023-2024   |             |
| 03                         | BROOME       | 0.9737 | 1.0000               | 2023-2024   |             |
| 04                         | CATTARAUGUS  | 0.9432 | 1.0000               | 2023-2024   |             |
| 05                         | CAYUGA       | 0.9740 | 1.0000               | 2023-2024   |             |
| 06                         | CHAUTAUQUA   | 0.9432 | 1.0000               | 2023-2024   |             |
| 07                         | CHEMUNG      | 0.9736 | 1.0000               | 2023-2024   |             |
| 08                         | CHENANGO     | 0.9976 | 1.0000               | 2023-2024   |             |
| 09                         | CLINTON      | 0.9784 | 1.0000               | 2023-2024   |             |
| 10                         | COLUMBIA     | 1.1552 | 1.1552               | 2023-2024   |             |
| 11 12                      | CORTLAND     | 0.9972 | 1.0000               | 2023-2024   |             |
| 11<br>12<br>13             | DELAWARE     | 0.9976 | 1.0000               | 2023-2024   |             |
| 11<br>12<br>13<br>14<br>15 | DUTCHESS     | 1.3156 | 1.3156               | 2023-2024   |             |
| 14                         | ERIE         | 1.0338 | 1.0338               | 2023-2024   |             |
| 15                         | ESSEX        | 0.9835 | 1.0000               | 2023-2024   |             |
| 16                         | FRANKLIN     | 0.9835 | 1.0000               | 2023-2024   |             |
| 17                         | FULTON       | 1.0881 | 1.0881               | 2023-2024   |             |
| 18                         | GENESEE      | 0.9655 | 1.0000               | 2023-2024   |             |
| 19                         | GREENE       | 1.0881 | 1.0881               | 2023-2024   |             |
| 20                         | HAMILTON     | 1.0593 | 1.0593               | 2023-2024   |             |